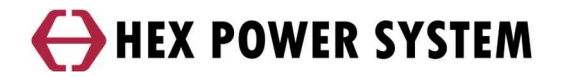

# **Remote Monitoring System**

H3100WC 설치 MANUAL

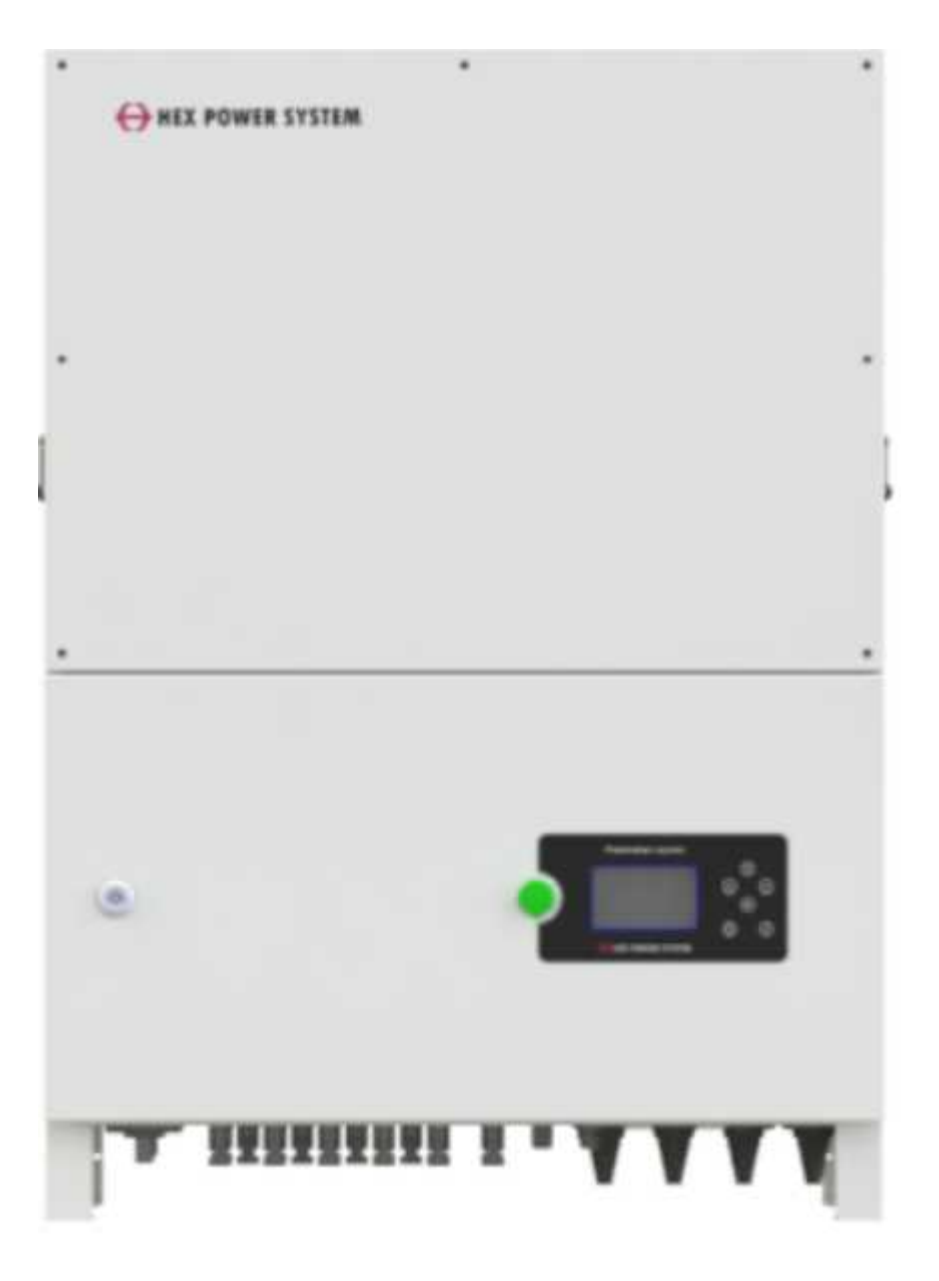

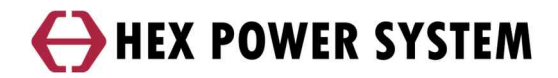

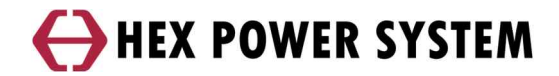

# 목차

## 1. 모니터링 시스템 구성

## 2. 통신 설정

- 2.1 RS-422/RS-485 통신
- 2.2 LAN 통신
- 2.3 WIFI 통신 (옵션)
- 2.4 기타 통신 (KEA-KEP)

### 3. 모니터링

- 3.1 웹모니터링
- 3.2 BLUE 헥스파워시스템 APP 발전소
- 3.3 BLUE 헥스파워시스템 APP 블루투스

## 개요

이 매뉴얼은 신규 개발한 4.3인치 HMI와 1.3인치 HMI(OLED)의 조작 방법과 통신

방법에 대해 전달하고 있습니다

신규 모니터링은 4.3" HMI에서 RS-422/RS-485통신, LAN통신, 무선WIFI(옵션)을 지원합니 다

\land 주의

통신 방법에 따라 통신 구성 또는 방법이 다르므로 각별히 주의해주시기 바랍니다

H3100WC HMI에서 수집한 데이터는 신규 서버(Blue)로 전달됩니다.

이렇게 수집된 데이터는 신규 웹 모니터링(<u>http://blue.hex.co.kr/</u>)과 신규 모니터링 APP(BLUE헥스파워 시스템모니터링)에서 확인 할 수 있습니다

\land 주의

블루투스는 WIFI를 사용해야만 가능합니다.

# 1 모니터링 시스템 구성

a) RS-422/RS-485 통신

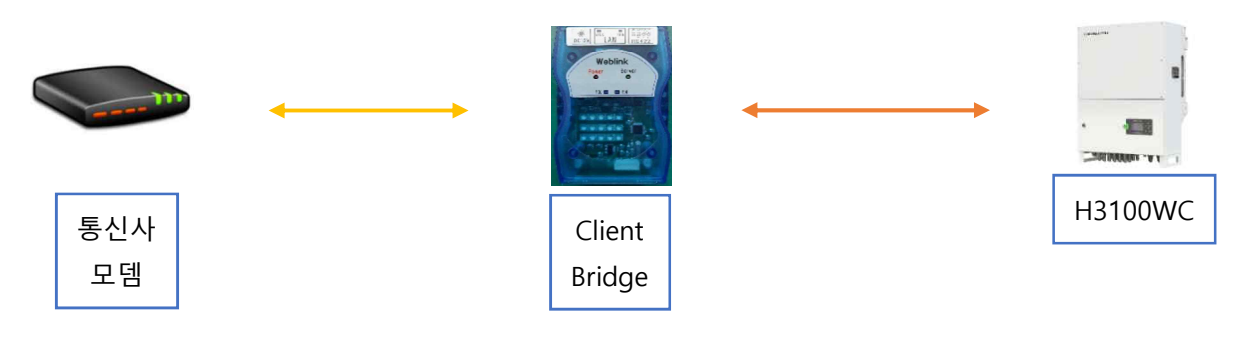

b) RS-422/RS-485 통신 (인버터 다수, 최대 15대)

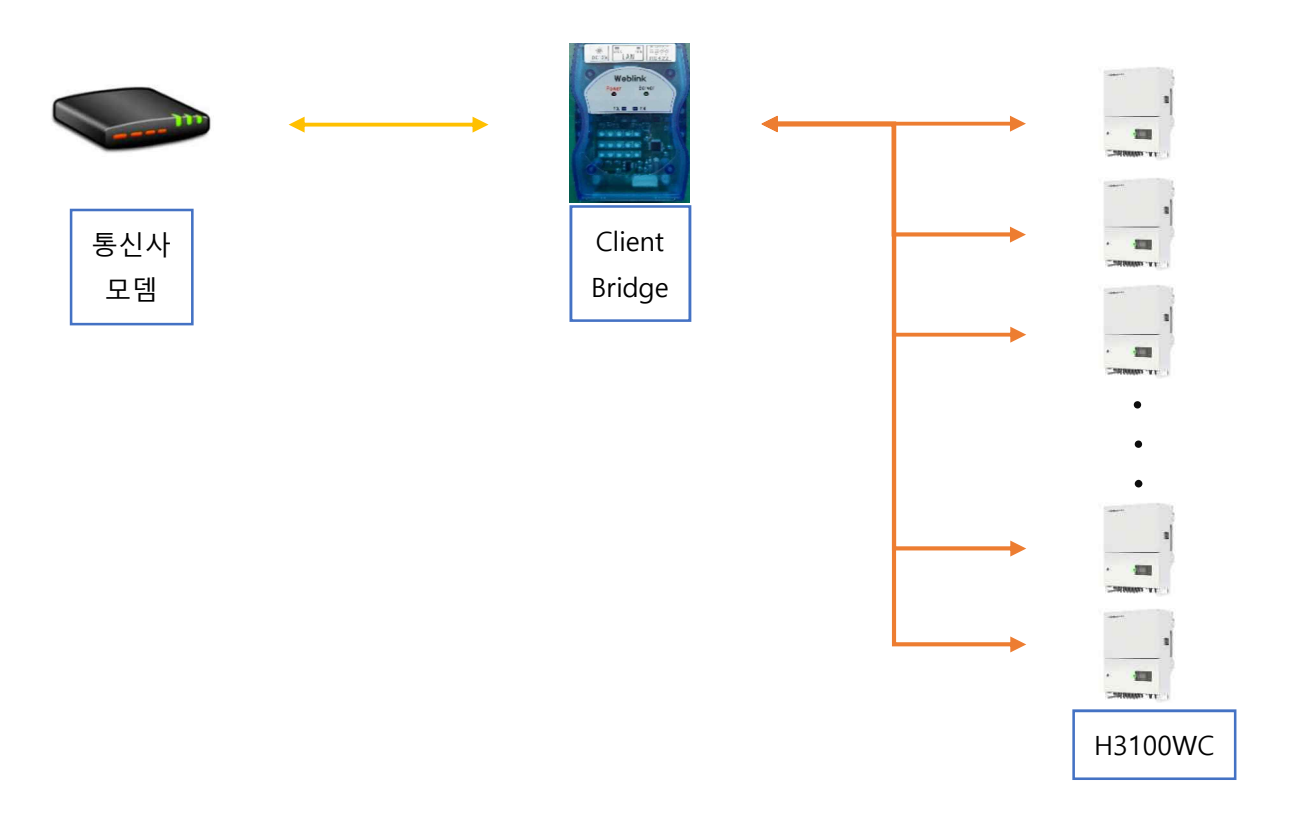

c) LAN 통신 (인버터 1대)

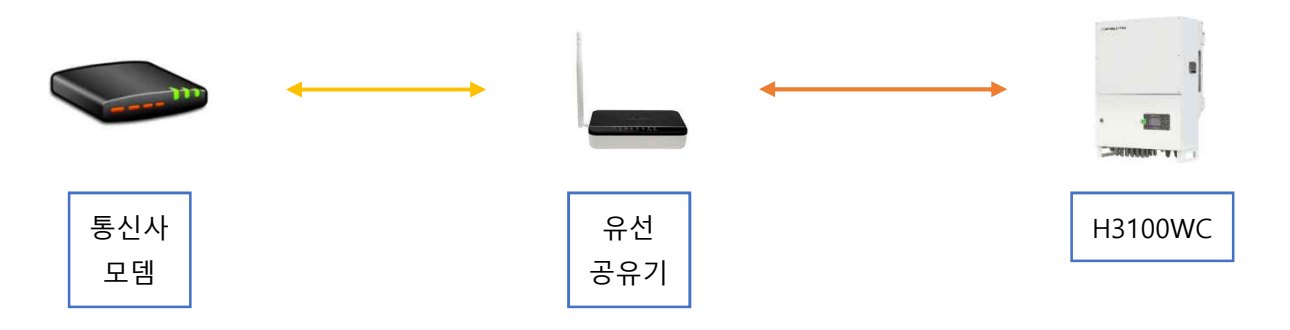

통신사 모뎀에서 1개의 포트를 제공할 수 있으면 공유기를 사용할 필요는 없습니다 LAN통신으로 구성할 경우 반드시 유무선 공유기를 사용할 필요는 없습니다

d) LAN 통신 (인버터 4대)

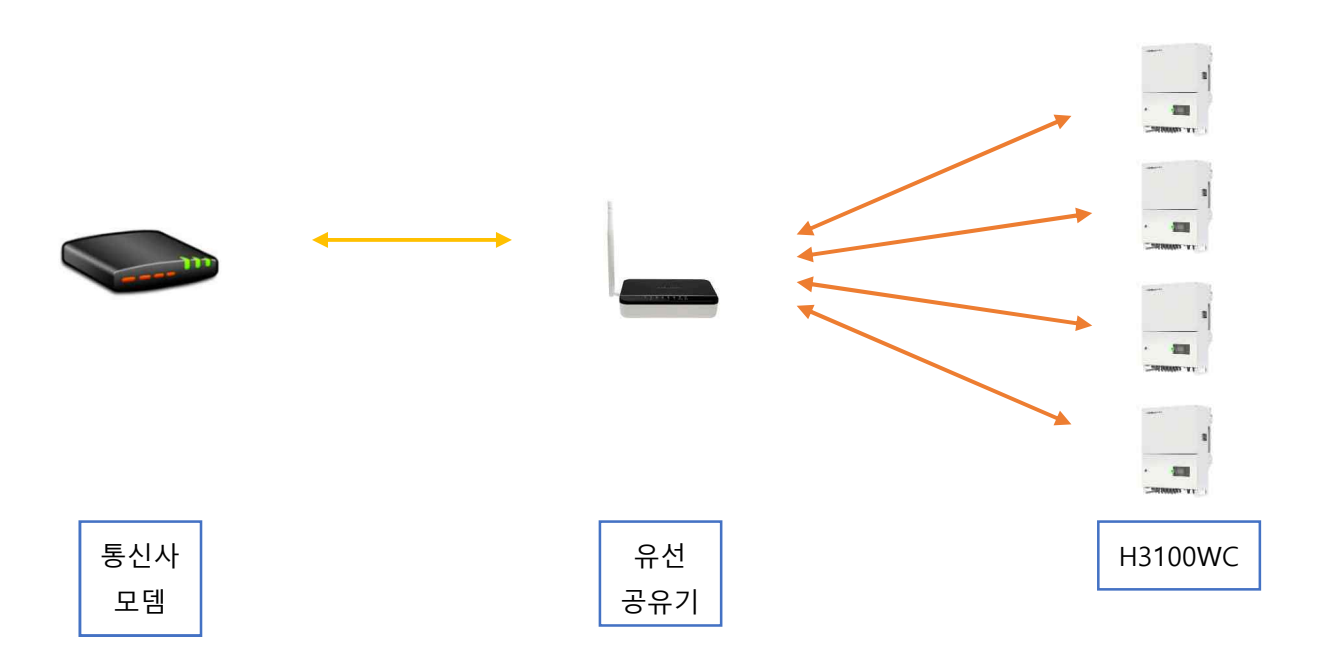

다수의 인버터를 LAN통신 하려면 공유기와 허브를 사용합니다

e) WIFI 통신(옵션)

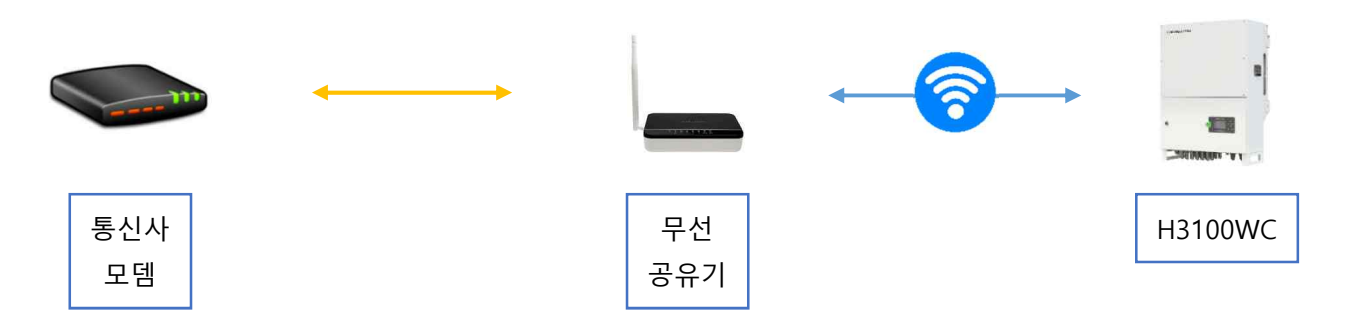

무선 공유기와 인버터 간에 거리는 최대 10m입니다. 범위가 벗어날 경우 무선 공유기를 추가로 설치하거나 무선 증폭기를 설치해야 합니다

1대의 무선 공유기에서 수용할 수 있는 인버터의 개수는 15대를 권장합니다

그 이상 연결 시 통신 장애가 발생할 수 있습니다

f) 유/무선 복합

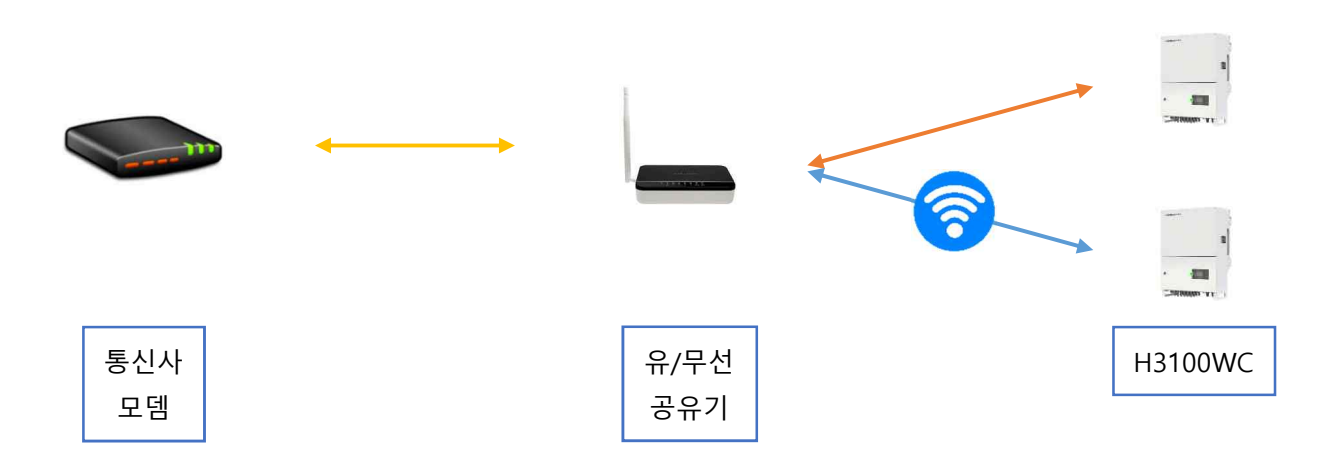

공유기로부터 근거리는 무선 통신을 하고 원거리는 유선 통신을 하면 공유기의 포트 제한을 적게 받으면서 쾌적한 통신 환경을 구축할 수 있습니다 유/무선 그리고 스위칭 허브를 조합해 최상의 통신 환경을 구축합니다

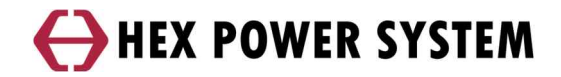

## 2 통신 설정

#### 2.1 RS-422 통신

- a) RS-422 통신 연결
- 통신 단자

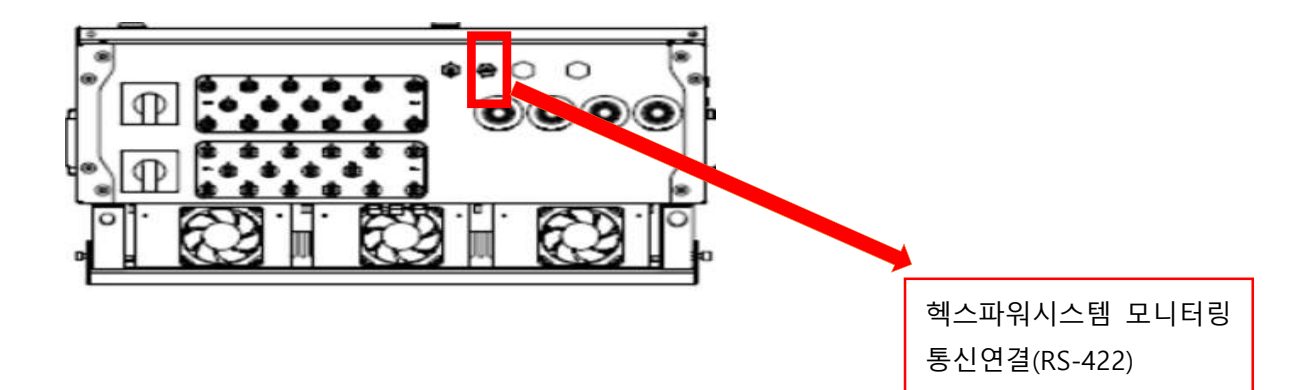

- 케이블 연결

■ RS-422

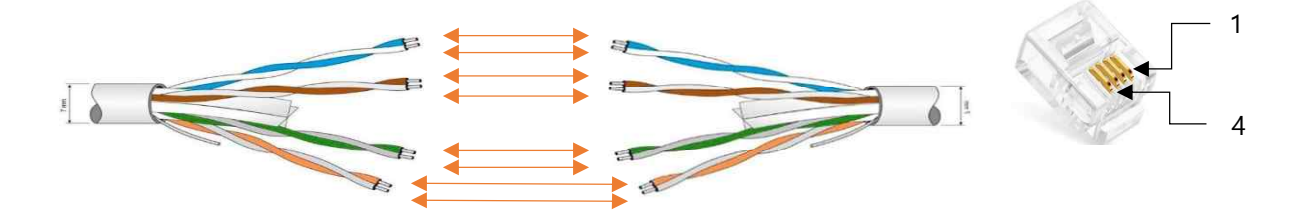

| Wire color | Description |
|------------|-------------|
| Blue       | TX-         |
| Brown      | RX-         |
| Green      | TX+         |
| Orange     | RX+         |

| Pin no | Wire color | Description |
|--------|------------|-------------|
| 1      | Green      | RX+         |
| 2      | Blue       | RX-         |
| 3      | Orange     | TX+         |
| 4      | Brown      | TX-         |

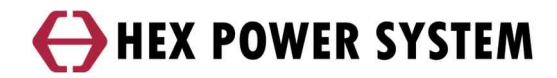

■ RS-485

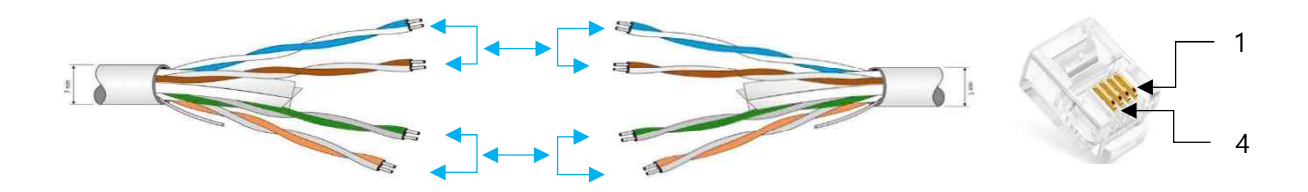

| Wire color   | Description |
|--------------|-------------|
| Blue/Brown   | 485+        |
| Orange/Green | 485-        |

| Pin no | Wire color | Description |
|--------|------------|-------------|
| 1      | Green      | RX+         |
| 2      | Blue       | RX-         |
| 3      | Orange     | TX+         |
| 4      | Brown      | TX-         |

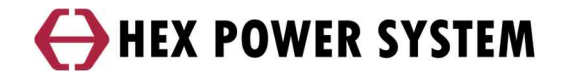

#### 2.2 LAN 통신

- a) LAN 케이블 연결
- 통신 단자

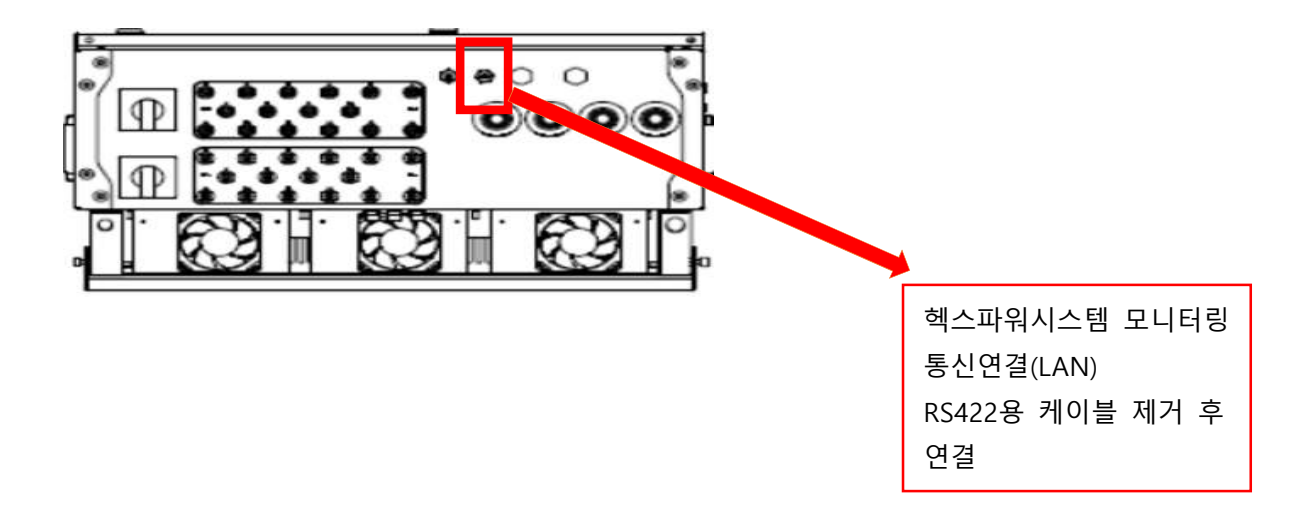

- 케이블 연결

인터넷 연결 선과 동일한 색상으로 1:1 연결

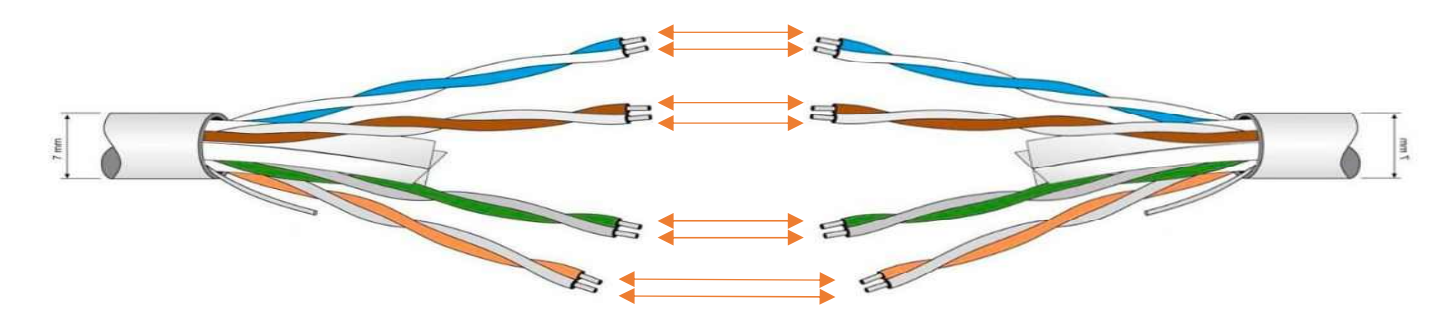

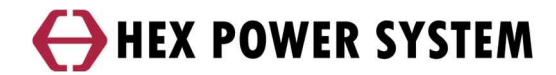

b) HMI 설정

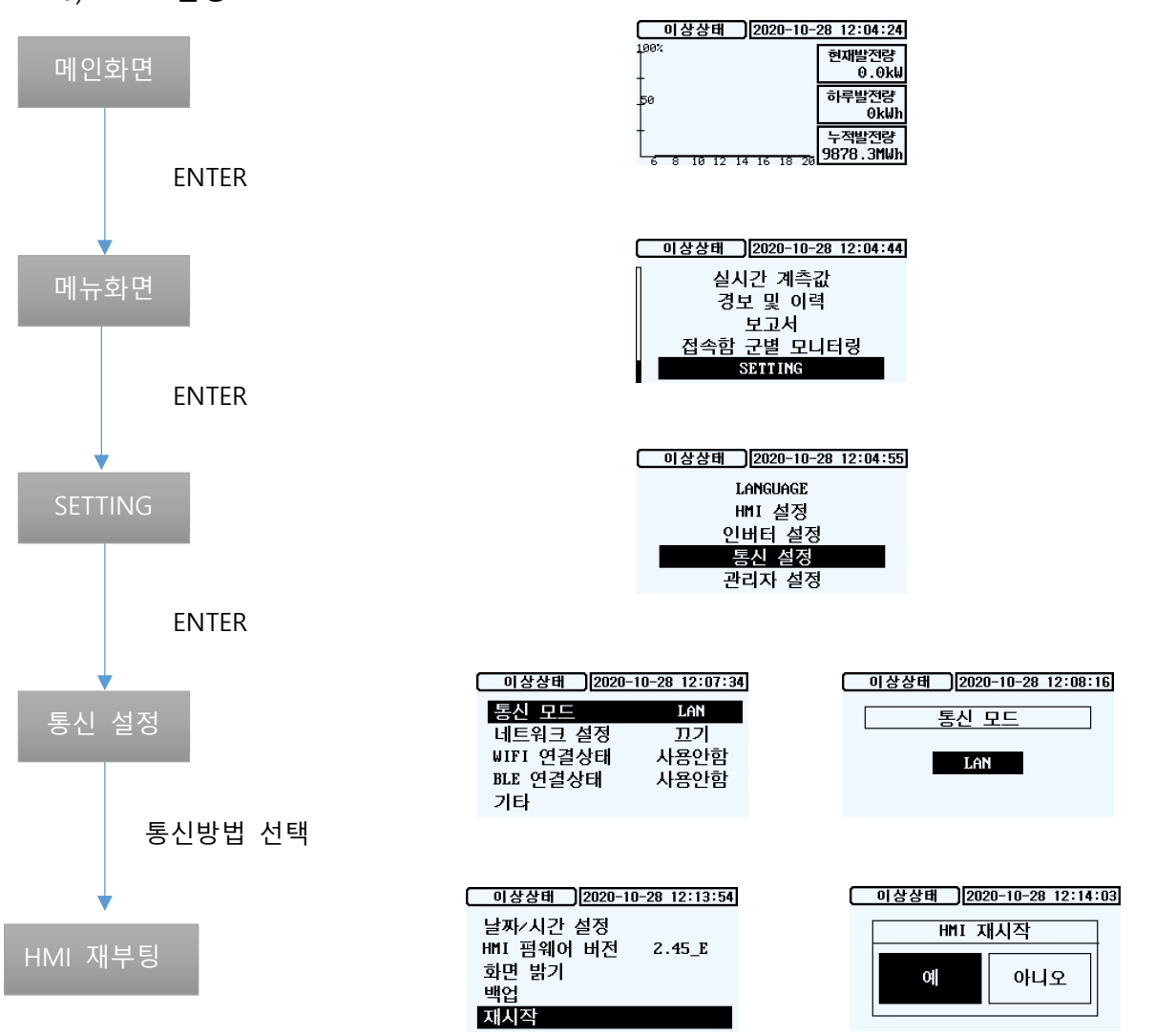

HMI 버전 2.46ver 부터 HMI의 통신 설정에서 XML의 연결상태를 확인 할 수 있 습니다

| 이상상태 [2020- | 10-28 12:07:34 |
|-------------|----------------|
| 통신 모드       | LAN            |
| 네트워크 설정     | 끄기             |
| ₩IFI 연결상태   | 사용안함           |
| BLE 연결상태    | 사용안함           |
| LAN 연결상태    | 연결             |

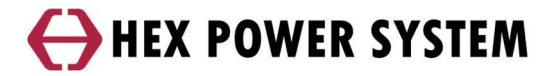

#### 2.3 WIFI 통신

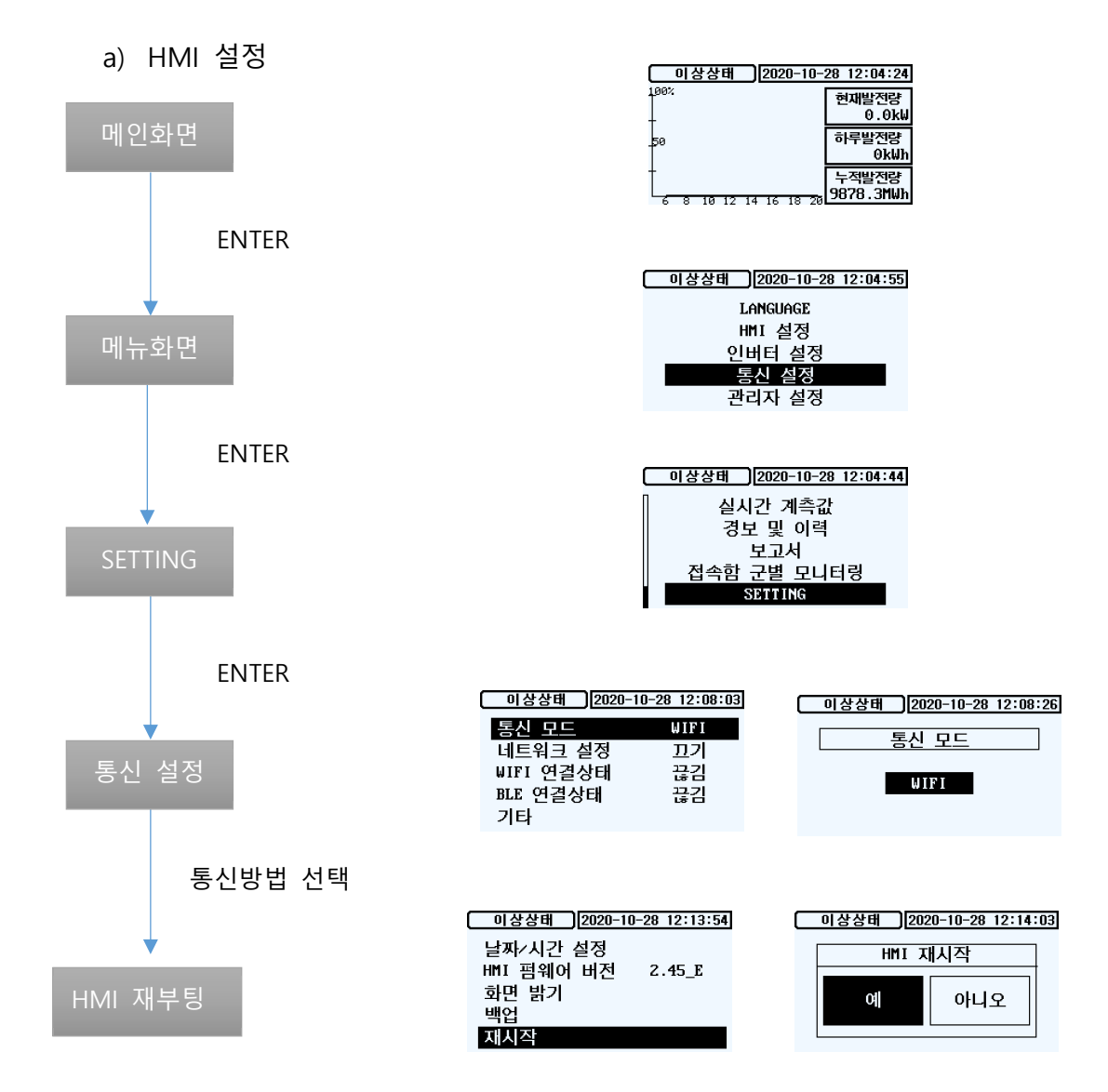

b) 모바일 설정

HMI 설정 완료 후 'BLUE 헥스파워시스템'APP 의 로그인 실행

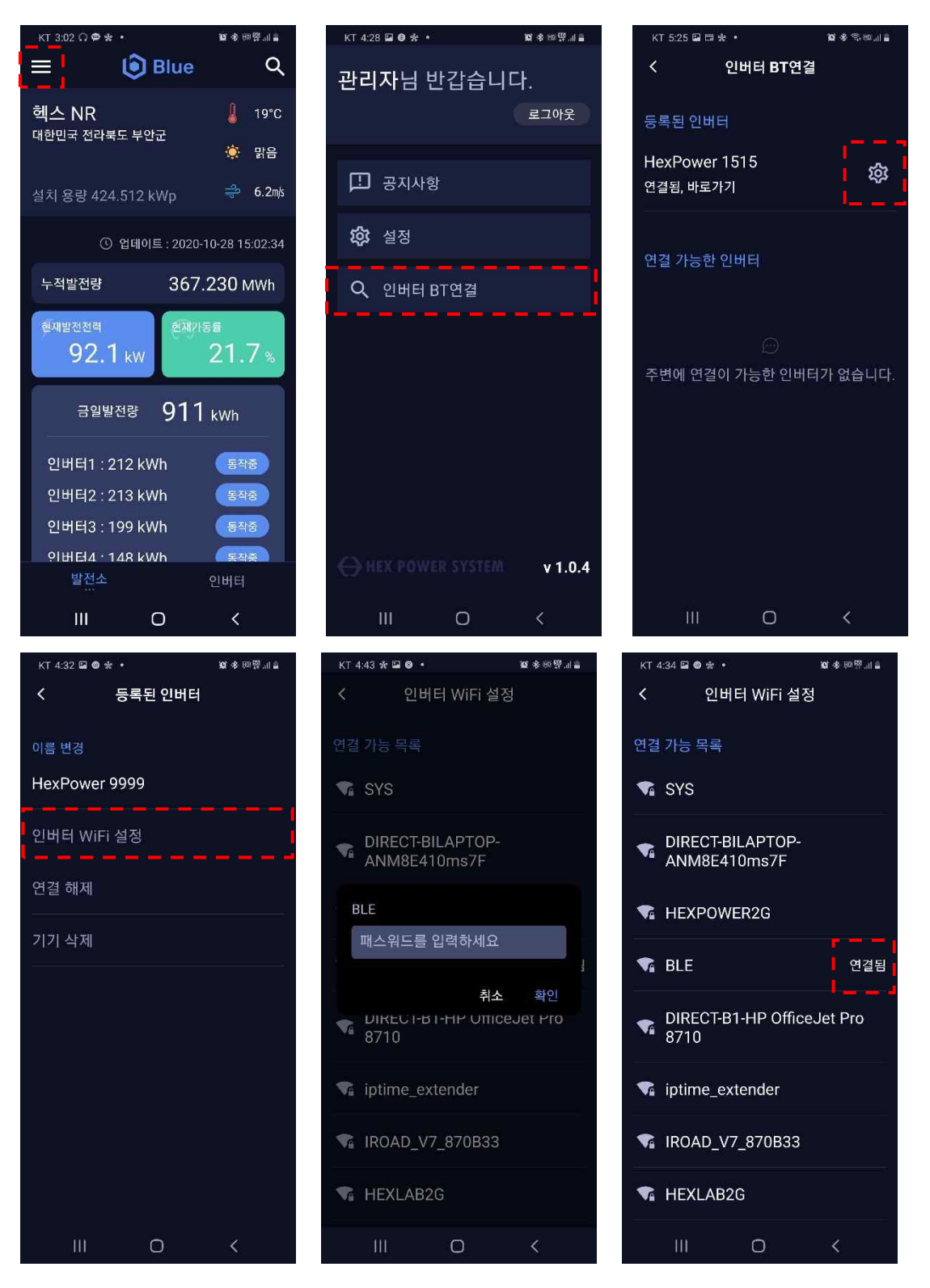

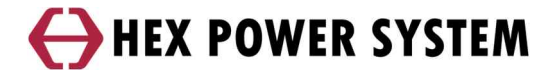

c) WIFI통신 연결 여부 확인

| 이상상태 ]2020-1 | 10-28 12:07:34 |
|--------------|----------------|
| 통신 모드        | LAN            |
| 네트워크 설정      | 끄기             |
| ₩IFI 연결상태    | 연결             |
| BLE 연결상태     | 사용안함           |
| LAN 연결상태     | 연결             |

| 이상상태 [2020-    | 10-22 16:35:02 |
|----------------|----------------|
| 통신 모드          | TI 7           |
| WIFI 연결상태      | 연결             |
| BLE 연결상태<br>기타 | 연결             |
| 기타             |                |

#### 2.4 기타 통신 (KEA-KEP)

a) 모드버스 RTU 연결

- 통신 단자

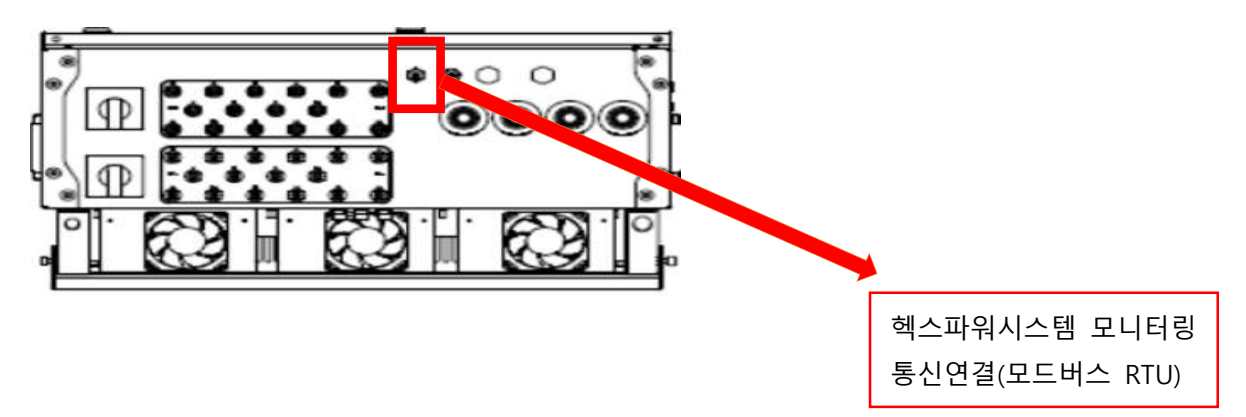

- 케이블 연결

각 통신에서 '+'는 상대 기기 '+'와 '-'는 상대 기기'-'와 연결합니다

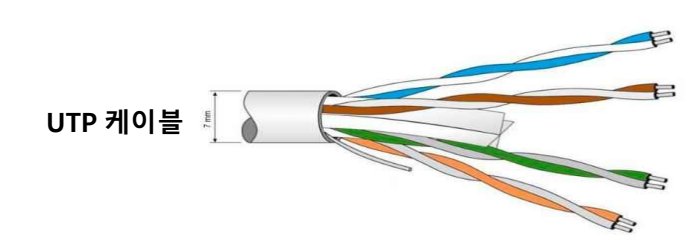

Blue (파란색+파란/흰색) Brown (갈색+갈색/흰색) Green (녹색+녹색/흰색)

Orange (주황색+주황/흰색)

|                    | Wire color | Description          |
|--------------------|------------|----------------------|
| 하고 이 미추 거려 게이까드??  | 485+ (P1)  | Orange (주황색 + 주황/흰색) |
| 안전 휴·두요 전력 세어(KEP) | 485- (N1)  | Brown (갈색 + 갈색/흰색)   |
| 고다 트儿 여겨까지         | 485+ (P2)  | Green (녹색 + 녹색/흰색)   |
| 등한 중선 현철(KEA)      | 485- (N2)  | Blue (파란색 + 파란/흰색)   |

## 3 모니터링 방법

#### 3.1 웹모니터링

- 로그인

웹모니터링 사이트 주소는 <u>http://blue.hex.co.kr</u> 입니다. 관리자 계정 ID, PW로 로그인 합니다. 로그인에 성공하면 메인 발전소데이터가 보여집니다.

| ID<br>PASSWORD<br>Keep me logged in | COME TO<br>VER SYSTEM |  |
|-------------------------------------|-----------------------|--|
|                                     |                       |  |

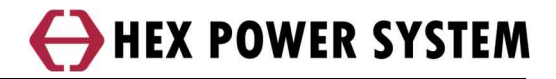

- 메인화면

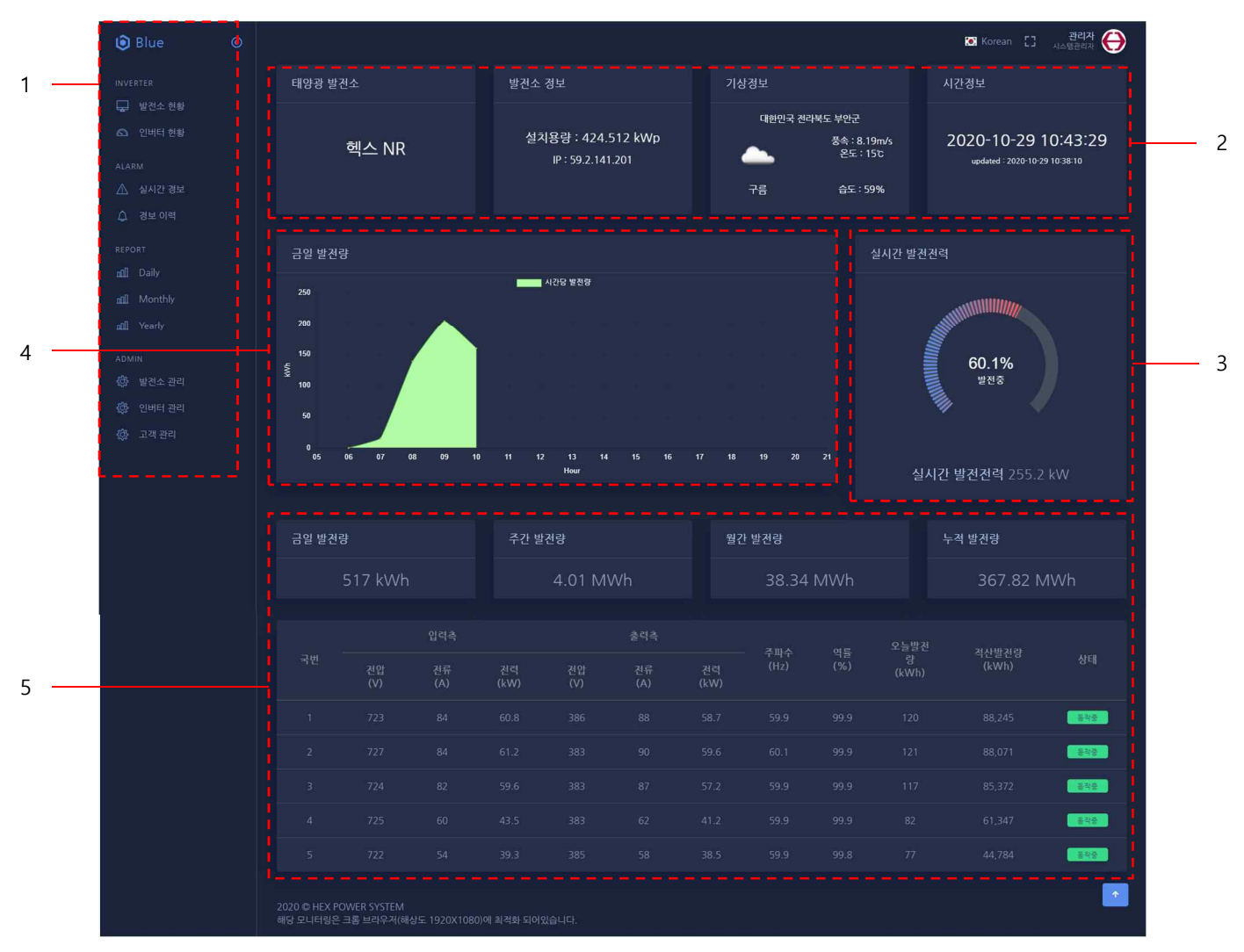

| NO | 항목     | 설명                                    |
|----|--------|---------------------------------------|
| 1  | 메뉴바    | 메뉴바의 목록에는 메인화면, 알람, 보고서, 설정이 있습니다     |
| 2  | 발전소 정보 | 발전소 정보에는 발전소 위치, 설치 용량, 환경데이터를 표시합니다  |
| 3  | 발전소    | 발전소 발전량 정보에는 현재발전전력, 하루발전량, 주간 발전량, 월 |
|    | 발전량 정보 | 간 발전량, 누적 발전량을 표시합니다                  |
| 4  | 그래프    | 발전소의 실시간 발전량 추이를 그래프로 표시합니다           |
| 5  | 표      | 인버터별 실시간 세부 항목 데이터를 표시합니다             |

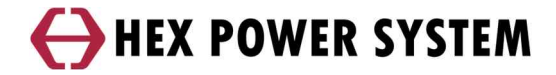

- 인버터 현황

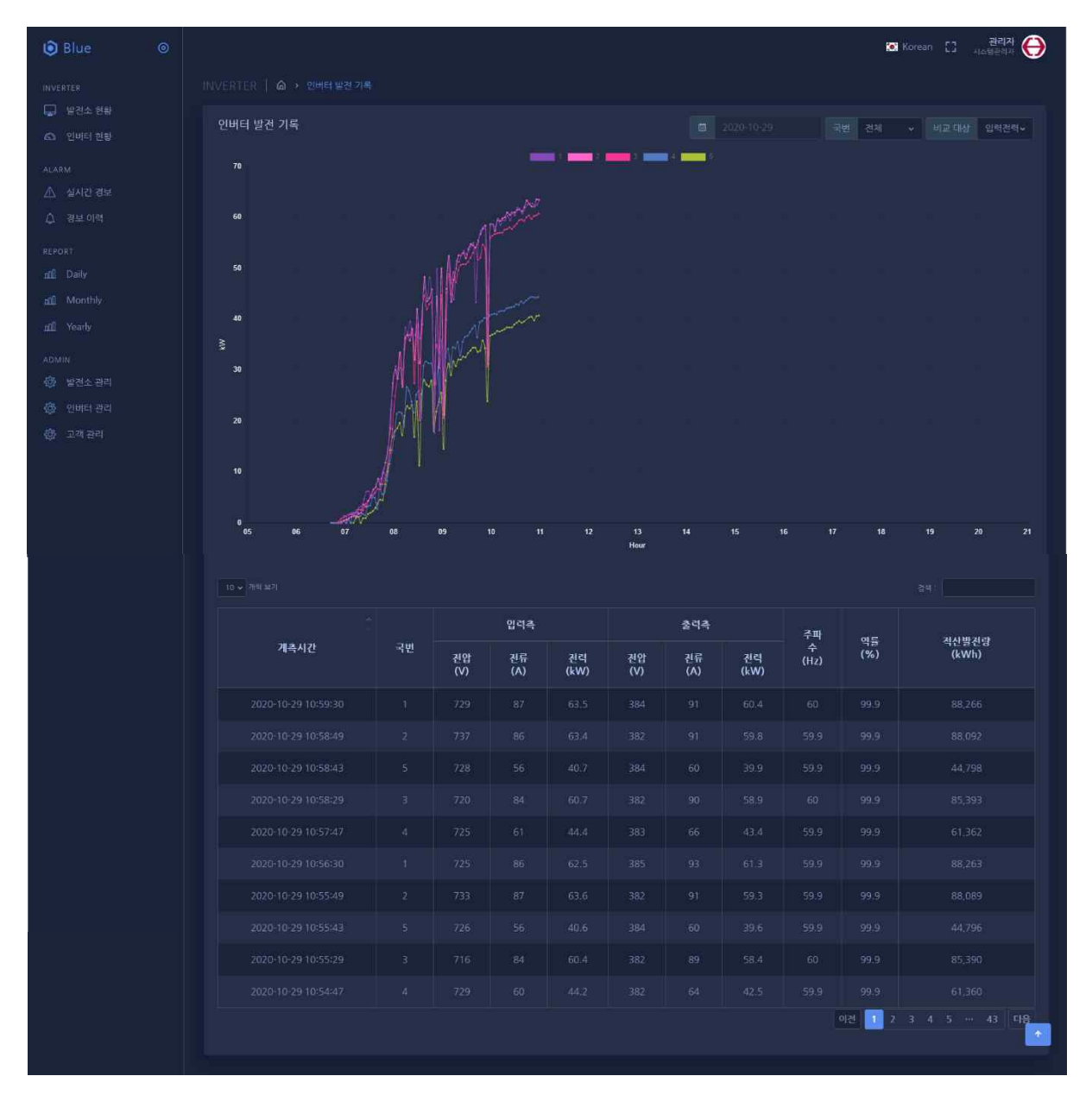

인버터의 실시간 발전량 추이를 볼 수 있습니다

인버터가 2개 이상 일 경우, 각 인버터의 데이터를 선별적으로 볼 수 있습니다

일별/월별/년별 데이터를 그래프 또는 표를 통해 확인 할 수 있습니다

위와 같이 세분화된 선택 방법을 사용해 구체적인 데이터 추이를 확인 할 수 있습니다

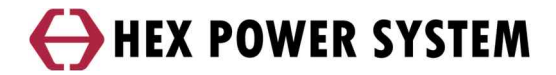

#### - 실시간 경보

| 🕲 Blue 🛛 🎯 |                                                           |                  | 🖾 Korean 🚼 전리자 🔶 |
|------------|-----------------------------------------------------------|------------------|------------------|
|            |                                                           |                  |                  |
| 💭 발전소 현황   |                                                           |                  |                  |
|            |                                                           | 监생길비             | 경보메시지            |
|            |                                                           |                  |                  |
| ⊿_ 실시간 경보  |                                                           |                  |                  |
|            |                                                           |                  | 제동 사건압           |
|            |                                                           |                  |                  |
|            |                                                           |                  |                  |
|            |                                                           |                  |                  |
|            |                                                           |                  |                  |
|            |                                                           |                  |                  |
|            |                                                           |                  |                  |
| (8) 고객 관리  |                                                           |                  |                  |
|            |                                                           |                  |                  |
|            |                                                           |                  |                  |
|            |                                                           |                  |                  |
|            |                                                           |                  |                  |
|            |                                                           |                  |                  |
|            |                                                           |                  |                  |
|            |                                                           |                  |                  |
|            |                                                           |                  |                  |
|            | 2020 © HEX POWER SYSTEM<br>해당 모니티립은 구름 브라우거(해상도 1920X1080 | V에 취실함 티어스는 IICh |                  |

각 인버터의 현재 상태 및 경보내용을 표시합니다

- 경보이력

| 🕲 Blue 🛛 💿           |                                |                            |                    | [C] Korean [] 관리자<br>시설문학자 | θ |
|----------------------|--------------------------------|----------------------------|--------------------|----------------------------|---|
|                      |                                |                            |                    |                            |   |
| ↓ 발전소 현황 ▲ 인버터 현황    | Alarm Histor                   |                            |                    |                            |   |
| ALARM                |                                |                            |                    |                            |   |
| ▲ 실시간 경보             |                                | 발생장비                       | 발생시각               | 경보내용                       |   |
| 11 정보이역              |                                |                            |                    |                            |   |
| REPORT<br>null Daily |                                |                            |                    |                            |   |
| nill Monthly         |                                |                            |                    |                            |   |
| nffl Yearly          |                                |                            |                    |                            |   |
| ADMIN                |                                |                            |                    |                            |   |
| @ 일천조 관리<br>@ 인버터 관리 |                                |                            |                    |                            |   |
| 🗇 고객관리               |                                |                            |                    |                            |   |
|                      |                                |                            |                    |                            |   |
|                      |                                |                            |                    |                            |   |
|                      |                                |                            |                    |                            |   |
|                      |                                |                            |                    |                            |   |
|                      |                                |                            |                    |                            |   |
|                      |                                |                            |                    |                            |   |
|                      | 2020 © HEX POWE<br>해당 모니터링은 구름 | R SYSTEM<br>브라우저(해상도 1920) | X1080)에 회장하 되어있습니다 |                            |   |

HEXPOWER DataBase에 저장된 인버터의 이상 여부를 일별로 표시합니다. 날짜를 선택해 해당 날짜의 이상경보 이벤트를 확인 할 수 있습니다

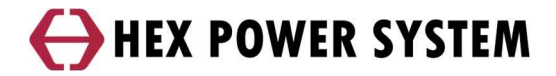

- 보고서

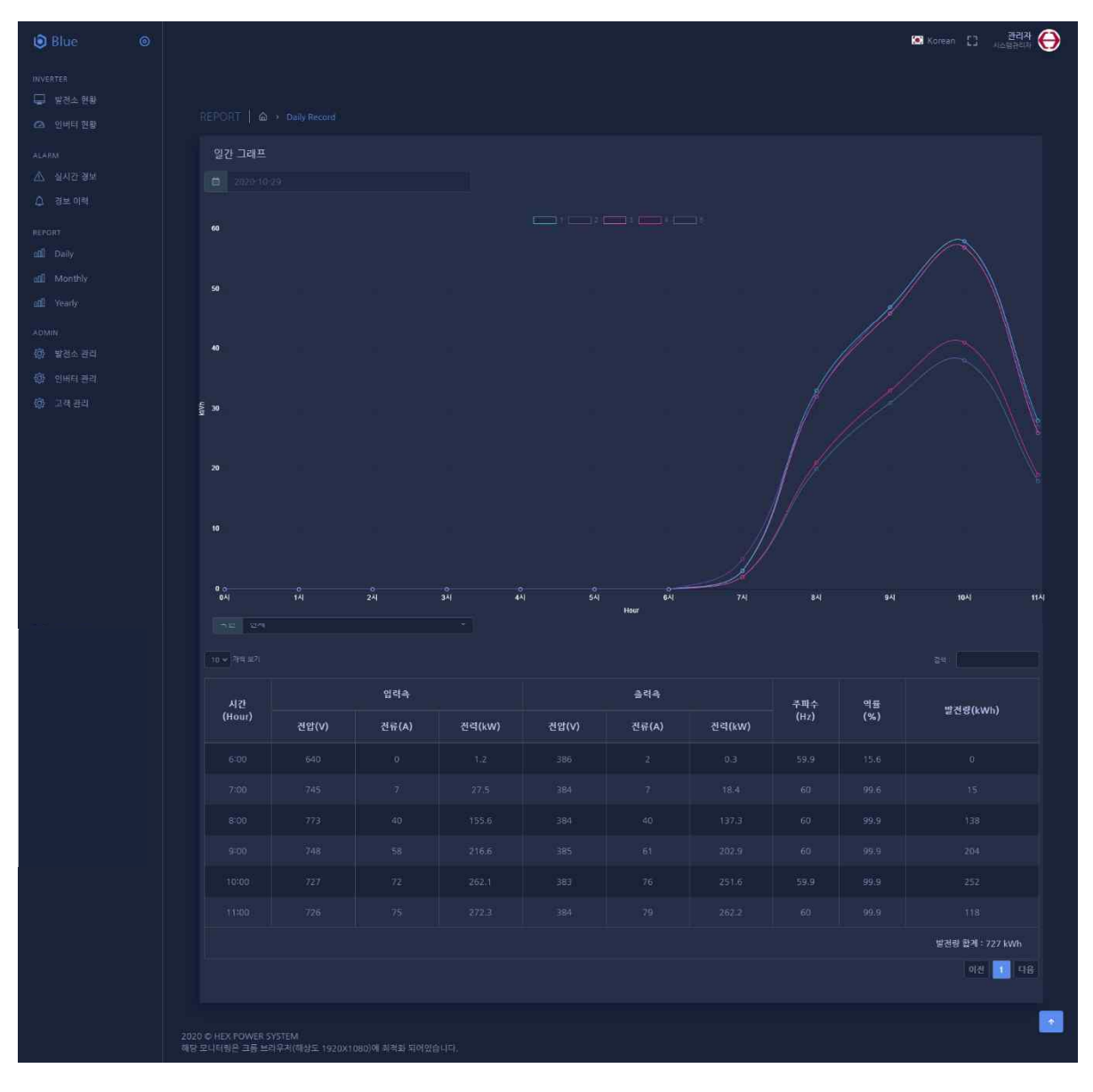

인버터의 발전 상태를 일,월,년 별로 확인 할 수 있습니다

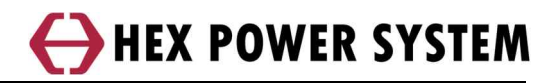

#### 3.2 BLUE헥스파워시스템APP – 발전소

| KT 3:41 🕲 🔉 🗭 🔹  | 102 🚸 text 😫 "II 🚆 | KT 3:02 Ω ♥★ •               | U .                    | ≱ (00 緊) 🛔 | KT 3:49 🖬 🛛 🔾 🔹 | 3              | \$\$\$\$\$\$89\$\$\$311∰ |
|------------------|--------------------|------------------------------|------------------------|------------|-----------------|----------------|--------------------------|
|                  |                    |                              | Blue                   | Q          | = (             | Blue           |                          |
| 🔰 🜔 Blu          | e                  | <b>헥스 NR</b><br>대한민국 전라북도 부안 | i <del>a</del>         | 19°C       | 인버텨1 (100.8 년   | (Wp)           | 동작중                      |
| *                |                    |                              |                        | 방음         | ୍<br>() ଖ୍ର     | 10 20 15-40-00 |                          |
| 아이디를 입력하세요       |                    | 설치 용량 424.512 k              | (Wp                    | 🏓 6.2m/s   | 0 1-            |                | -10-28 15.49.00          |
| 패스의드르 이려하네이      |                    | ① 업데이!                       | 트 : 2020-10-28         | 15:02:34   | 누적발전량           | 88             | 3.121 MWh                |
| 페_ㅋ 입극이제쇼        |                    | 느저바저랴                        | 367 231                |            | 현재발전전력          |                | 8.8 kW                   |
| 3.70             |                    | THELO                        | 307.230                |            |                 | _              |                          |
| 토그인              |                    | 현재발전전력<br><b>92 1</b> LW     | <sup>현재가동률</sup><br>21 | 7.         | 금일발전량           |                | 225 kWh                  |
| 인버터 연결           |                    | 52.1 KW                      | _                      |            | 🛄 태양전지          |                | <u>意</u> 계통              |
|                  |                    | 금일발전량                        | 911 kw                 | h          | 735 V           |                | 383 V                    |
|                  |                    | 인버터1 : 212 kW                | Vh 🧲                   | 동작중        | 14 A            | <b>→</b>       | 13 A                     |
|                  |                    | 인버터2 : 213 kW                | Vh 💽                   | 통직중        | 10.4 kW         |                | 8.8 kW                   |
|                  |                    | 인버터3 : 199 kW                | Vh 💽                   | 통작중        | ≔ 전             | 압전류 리스         | .E                       |
| HEX POWER SYSTEM |                    | 위버턴4 · 148 k₩                | Vh 🦲                   | 작중         |                 |                | OTHIEL                   |
|                  |                    | 별신소<br>                      | 인버                     | H          | 발전소             |                | 인비디                      |
| III O            | <u> </u>           |                              | 0                      | <          | 111             | 0              | <                        |
|                  |                    |                              |                        |            |                 |                |                          |

<로그인>

<발전소>

<인버터>

모바일로 발전소 정보를 볼 수 있습니다. '발전소탭', '인버터탭'으로 구성되있고 '발전소태'은 발전소 전체 정보를 종합해서 보여줍니다

'인버터탭'은 인버터 개별 정보를 보여줍니다

#### 3.3 BLUE 헥스파워시스템 APP - 블루투스

- 비로그인

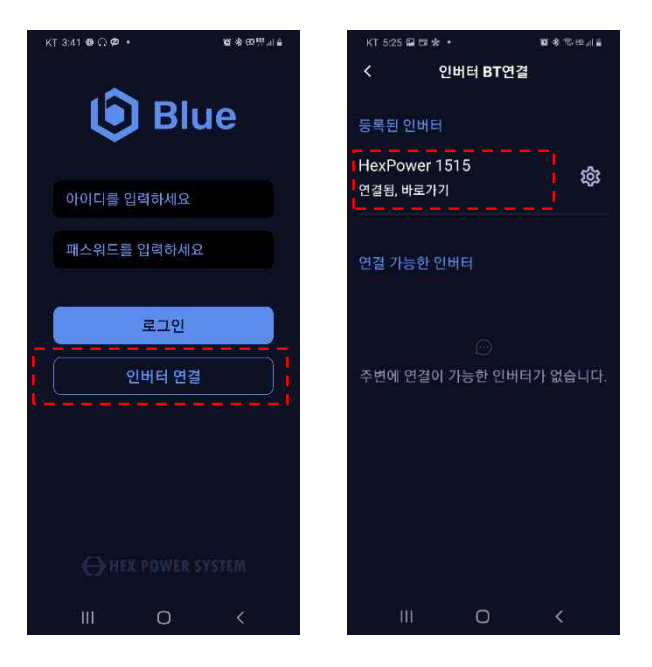

비로그인 상태에서 인버터와 블루투스를 연결하고 데이터를 볼 수 있습니다

#### - 로그인

| кт 3:02 Ω Ф 🛠 •         | ∎ 46 ±0 ∰ .ul ≅ | KT 4:28 🖬 🛛 🛠 🔸 | an 19 ≈ 18 19 at a | KT 5:25 | 90*·            | <b>₩</b> 8 % (2.4) <b>a</b> |  |  |  |
|-------------------------|-----------------|-----------------|--------------------|---------|-----------------|-----------------------------|--|--|--|
| ≡ 😥 Blue                | ۹               | 관리자님 반갑습        | 니다.                | <       | < 인버터 BT연결      |                             |  |  |  |
| 핵스 NR<br>대하미국 저라북도 보안국  | 19°C            |                 | 로그아웃               | 등록된 영   | 인버터             |                             |  |  |  |
|                         | 🔅 맑음            |                 |                    | HexPo   | wer 1515        | ~                           |  |  |  |
| 설치 용량 424.512 kWp       | 🚔 6.2m/s        | 🛄 공지사항          |                    | 연결됨, 비  | 바로가기            | - têr                       |  |  |  |
| ⑤ 업데이트 : 2020-          | 10-28 15:02:34  | <b>())</b> 설정   |                    | 97.75   | =하이버드           |                             |  |  |  |
| 누적발전량 367.              | 230 MWh         | Q 인버터 BT연결      |                    | 신을 가장   | 5번 전역력          |                             |  |  |  |
| ভ্রমণ্রশ্রহণ<br>92.1 kw | 21.7 %          |                 |                    | 주변에 9   | )<br>연결이 가능한 인버 | 터가 없습니다.                    |  |  |  |
| 금일발전량 911               | kWh             |                 |                    |         |                 |                             |  |  |  |
| 인버터1 : 212 kWh          | 동작중             |                 |                    |         |                 |                             |  |  |  |
| 인버터2 : 213 kWh          | 동작중             |                 |                    |         |                 |                             |  |  |  |
| 인버터3 : 199 kWh          | <u>545</u>      |                 |                    |         |                 |                             |  |  |  |
| 인바티4 · 148 kWh          | 동작중             | HEX POWER SYST  | EM v 1.0.4         |         |                 |                             |  |  |  |
| 열건소                     | 인버터             |                 |                    |         |                 |                             |  |  |  |
| III O                   | <               | III O           | <                  | 311     | 0               |                             |  |  |  |

로그인 상태에서 블루투스를 연결하고 데이터를 볼 수 있습니다. 비로그인 또는 로그인 상태에서 블루투스 정보는 동일합니다